# **Longview Reporting Group**

Novemember 14, 2014

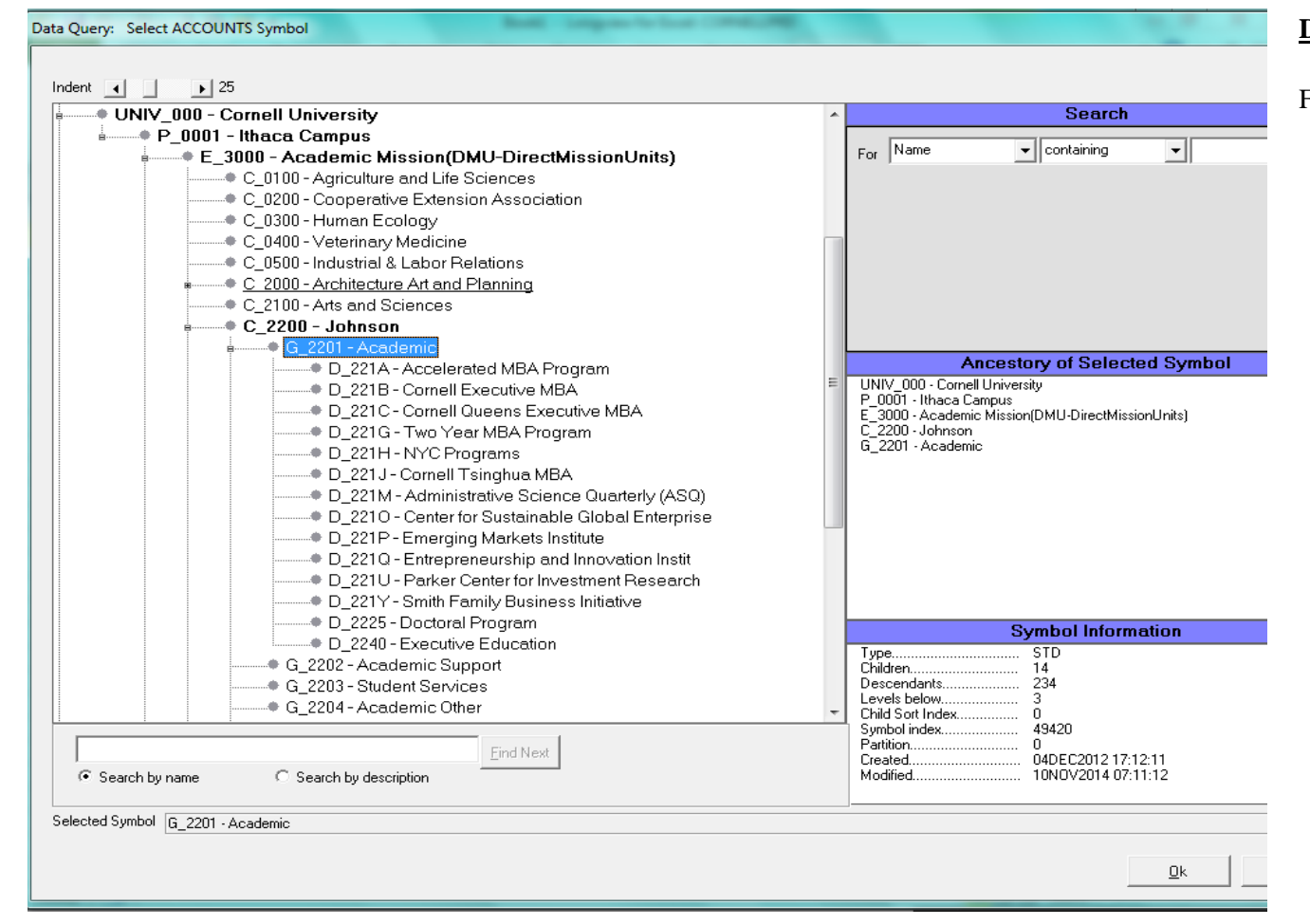

## **DIMENSION:** ACCOUNTS

For General Revenue\_Expense Reporting, use the UNIV\_000 hierarchy in the ACCOUNTS Dimension. What does this mean for you?

> You should use any symbol that contains your KFS Org "C\_XXXX" or "D\_XXXX" all the way down to the leaf level account/sub account within that hierarchy

#### For Example:

- 1 Maureen would see C\_2100 Arts and Sciences and whatever else she was given access to in the ACCOUNTS Dimension
- 2 A department User from the Cornell Executive MBA would only see **D\_221B** and all of the accounts within this department

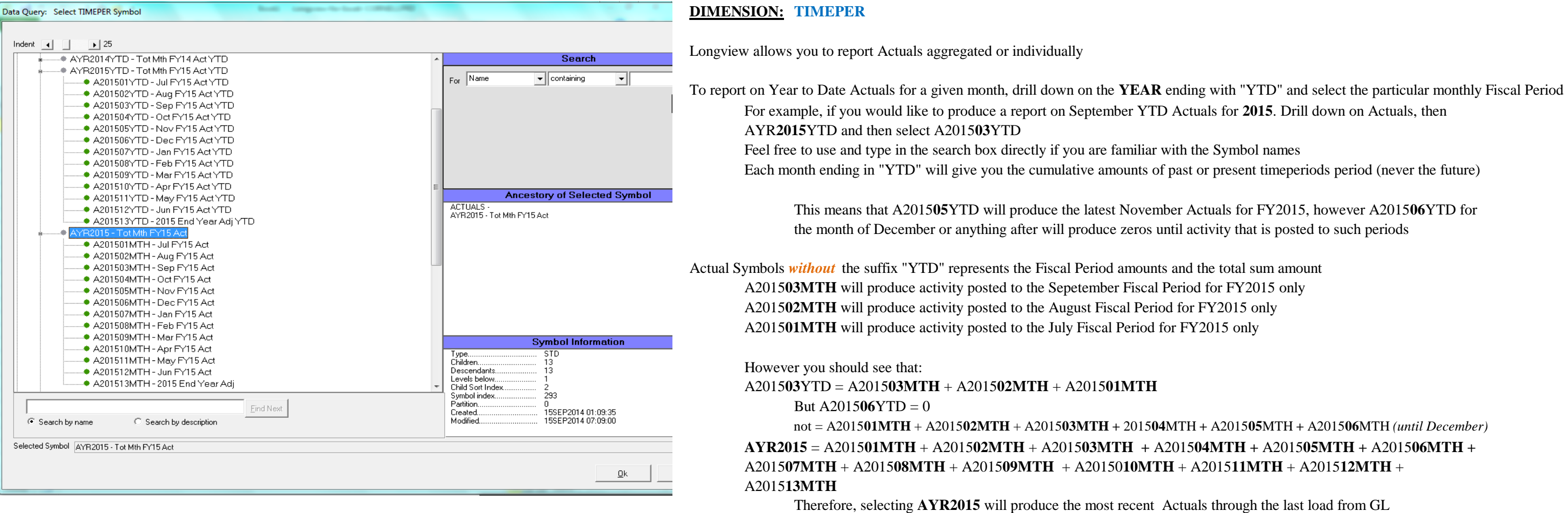

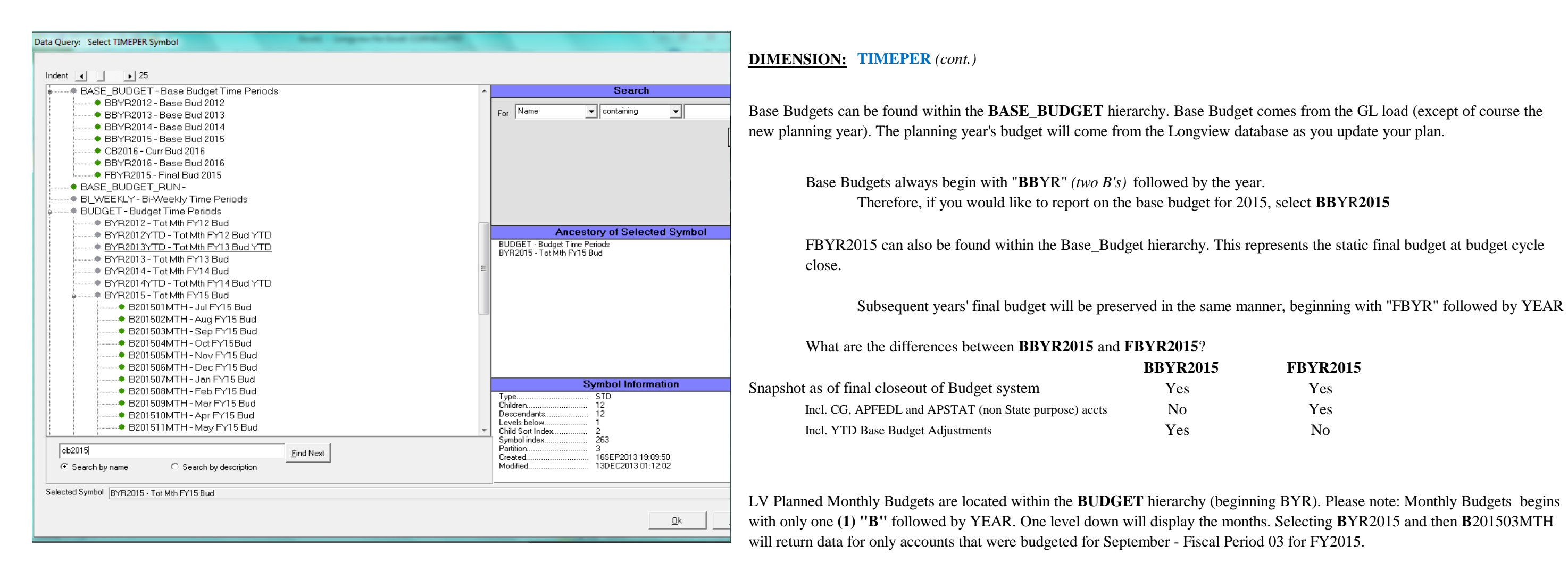

4

#### **FBYR2015**

Yes Yes No

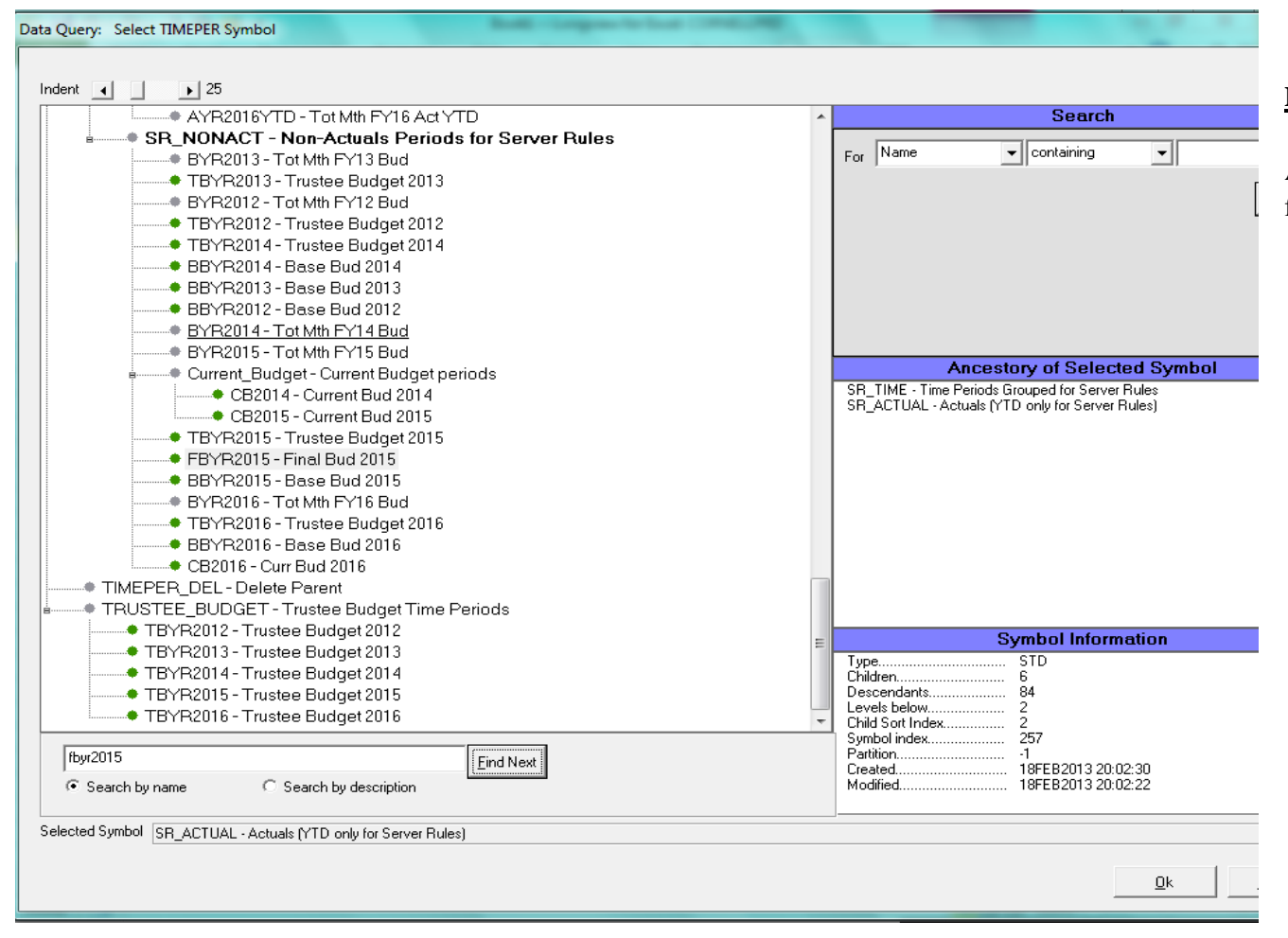

### **<u>DIMENSION:</u> TIMEPER** (cont.)

Additional Budget Types include: *Trustee Budget* (begins with "TBYR" followed by YEAR) and *Current Budget* (begins with "CBYR" followed by YEAR);

The FY2015 Trustee Budget can be found by selecting **TBYR2015** likewise, the FY2015 Current Budget can be found by using **CBYR2015** 

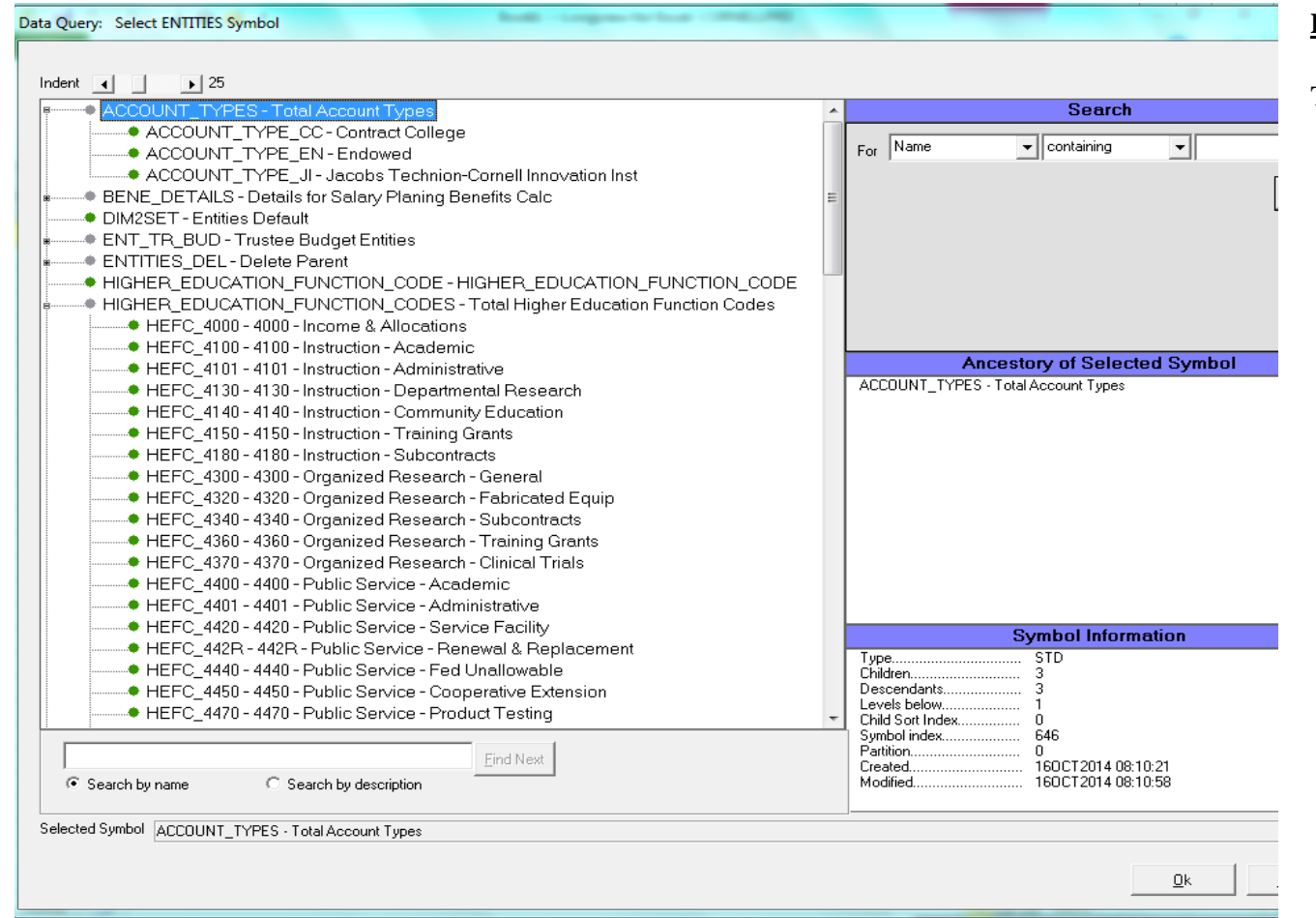

### **<u>DIMENSION:</u> ENTITIES**

6

The ENTITIES Dimension is reserved for categories that will allow us to group or slice and dice data

For most Revenue\_Expense general reporting, Users would select **DIM2SET** We have, however begun utilizing this space to allow for additional reporting:

1 The ACCOUNT\_TYPES hierarchy will allow for Endowed vs. Contract College reporting \* Process to populate data for Account Type is being built

2 The HIGHER\_EDUCATION\_FUNCTION\_CODES hierarchy will also allow for reporting HEFCs

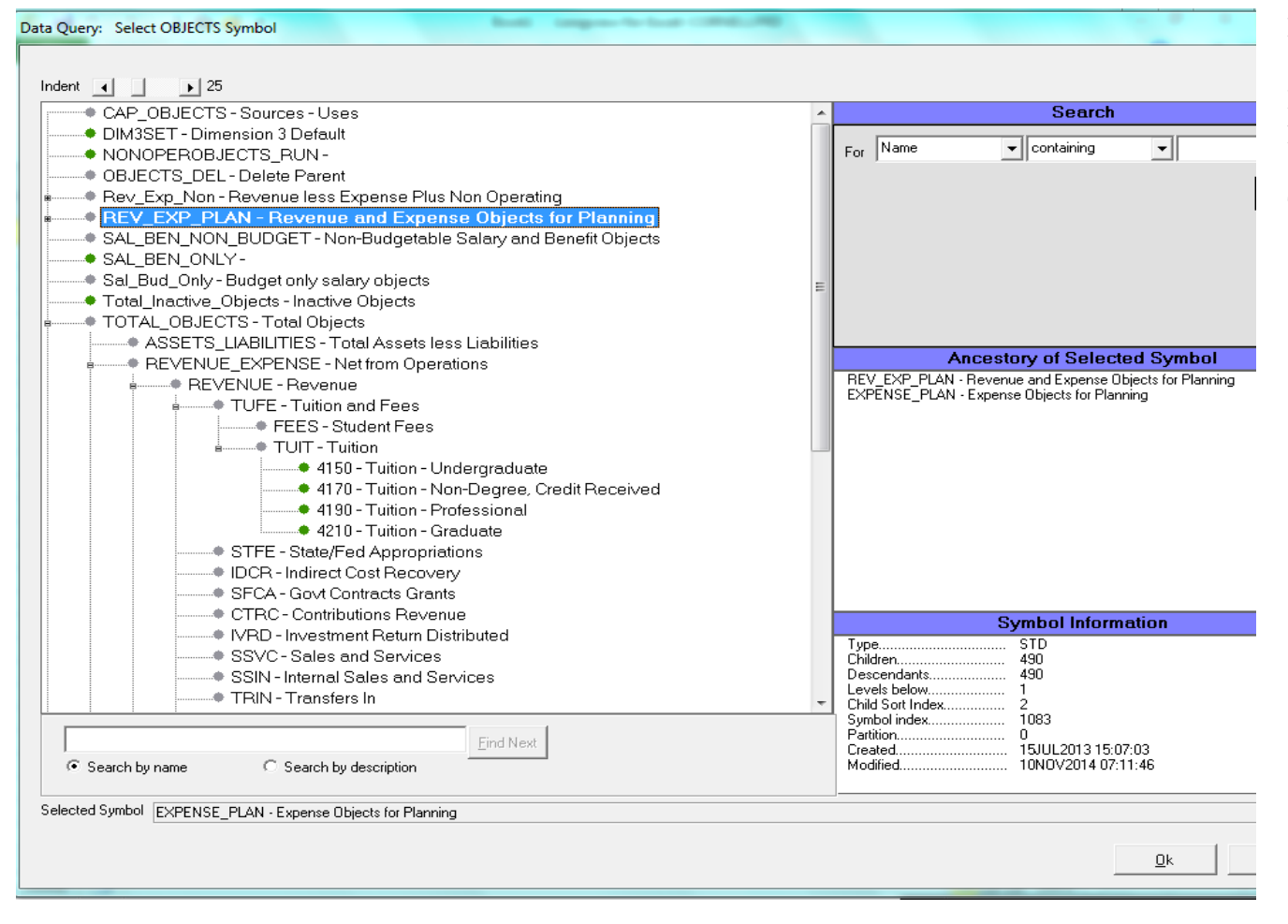

#### **DIMENSION: OBJECTS**

For Revenue\_Expense reporting, it would be best to use the **REVENUE\_EXPENSE** Symbol within the **TOTAL\_OBJECTS** hierarchy

#### This will:

1 allow Users to capture all Revenue and all Objects as updates are being made in KFS 2 will also exclude unwanted Object Categories such as Assets and Liabilities as well as Capital

| Indent       25         DIM4SET - Dimension 4 Default       Search         NET_SPACE - Difference       For       Name       containing       Image: Containing         0000 - 000       001 - 001       Containing       Image: Containing       Image: Containing |
|----------------------------------------------------------------------------------------------------|
| Indent       25         DIM4SET - Dimension 4 Default       Search         NET_SPACE - Difference       For       Name         OUD - 000       000 - 000       Image: Containing       Image: Containing         000 - 000       001 - 001       Image: Containing       Image: Containing       Image: Containing         000 - 000       000 - 000       Image: Containing       Image: Containing       Image: Containing         000 - 000       Image: Containing       Image: Containing       Image: Containing       Image: Containing         000 - 000       Image: Containing       Image: Containing       Image: Containing       Image: Containing         000 - 000       Image: Containing       Image: Containing       Image: Containing       Image: Containing         000 - 000       Image: Containing       Image: Containing       Image: Containing       Image: Containing         Image: Containing       Image: Containing       Image: Containing       Image: Containing       Image: Containing         Image: Containing       Image: Containing       Image: Containing       Image: Containing       Image: Containing         Image: Containing       Image: Containing       Image: Containing       Image: Containing       Image: Containing         Image: Containing       Image: Contai                                                                                                    |
| DIM4SET - Dimension 4 Default <ul> <li>NET_SPACE - Difference</li> <li>SUB_OBJECTS - Sub Objects</li> <li>000 - 000</li> <li>001 - 001</li> <li>002 - 002</li> <li>003 - 003</li> <li>004 - 004</li> <li>005 - 005</li> <li>006 - 006</li> <li>007 - 007</li> <li>008 - 008</li> <li>009 - 009</li> <li>010 - 010</li> <li>011 - 011</li> <li>012 - 012</li> <li>013 - 013</li> <li>014 - 014</li> <li>015 - 015</li> <li>016 - 016</li> <li>017 - 017</li> <li>018 - 018</li> <li>017 - 017</li> <li>018 - 018</li> <li>018 - 018</li> <li>019 - 010</li> <li>010 - 010</li></ul>                                                                                                    |
| NET_SPACE - Difference         SUB_OBJECTS - Sub Objects         000 - 000         001 - 001         002 - 002         003 - 003         004 - 004         005 - 005         006 - 006         007 - 007         008 - 008         009 - 009         001 - 011         002 - 022         003 - 033         004 - 004         005 - 005         006 - 006         007 - 007         008 - 008         009 - 009         011 - 011         012 - 012         013 - 013         014 - 014         015 - 015         016 - 016         017 - 017         018 - 018         017 - 017         018 - 018         017 - 017                                                                                                    |
| SUB_DEJUCITS       Sub Objects         000 - 000         001 - 001         002 - 002         003 - 003         004 - 004         005 - 005         006 - 006         007 - 007         008 - 008         009 - 009         010 - 010         010 - 010         011 - 011         012 - 012         013 - 013         014 - 014         015 - 015         016 - 016         017 - 017         018 - 018                                                                                                    |
| ••••••••••••••••••••••••••••••••••••                                                                                                    |
| • 001 - 001         • 002 - 002         • 003 - 003         • 004 - 004         • 005 - 005         • 006 - 006         • 007 - 007         • 008 - 008         • 009 - 009         • 011 - 011         • 012 - 012         • 013 - 013         • 014 - 014         • 015 - 015         • 016 - 016         • 017 - 017         • 018 - 018                                                                                                    |
| 002 - 002         003 - 003         004 - 004         005 - 005         006 - 006         007 - 007         008 - 008         009 - 009         010 - 010         011 - 011         012 - 012         013 - 013         014 - 014         015 - 015         016 - 016         017 - 017         018 - 018                                                                                                    |
| 003 003         004 004         005 005         006 006         007 007         008 008         009 009         010 010         011 011         012 012         013 013         014 014         015 015         016 - 016         017 - 017         018 018                                                                                                    |
| • 005 - 005         • 006 - 006         • 007 - 007         • 008 - 008         • 009 - 009         • 010 - 010         • 011 - 011         • 012 - 012         • 013 - 013         • 014 - 014         • 015 - 015         • 016 - 016         • 017 - 017         • 018 - 018                                                                                                    |
| ODG - 006         ODG - 007           008 - 008         009 - 009           010 - 010         SUB_OBJECTS - Sub Objects           011 - 011         012 - 012           013 - 013         014 - 014           015 - 015         016 - 016           017 - 017         018 - 018                                                                                                    |
| • 007 - 007         • 008 - 008         • 009 - 009         • 010 - 010         • SUB_OBJECTS - Sub Objects           • 011 - 011         • 012 - 012         • 013 - 013         • 014 - 014         • 015 - 015         • 016 - 016         • 017 - 017           • 018 - 018         • 018 - 018         • 018 - 018         • 018 - 018         • 018 - 018                                                                                                    |
| • 008 - 008       • 009 - 009         • 010 - 010       • 011 - 011         • 012 - 012       • 013 - 013         • 014 - 014       • 015 - 015         • 016 - 016       • 017 - 017         • 018 - 018       • 018 - 018                                                                                                    |
| • 009 - 009         Ancestory of Selected Symbol           • 010 - 010         SUB_OBJECTS - Sub Objects           • 011 - 011         • 012 - 012           • 013 - 013         • 014 - 014           • 015 - 015         • 016 - 016           • 017 - 017         • 018 - 018                                                                                                    |
| • 010 - 010       SUB_OBJECTS - Sub Objects         • 011 - 011       • 012 - 012         • 013 - 013       • 014 - 014         • 015 - 015       • 016 - 016         • 017 - 017       • 018 - 018                                                                                                    |
| <ul> <li>011 - 011</li> <li>012 - 012</li> <li>013 - 013</li> <li>014 - 014</li> <li>015 - 015</li> <li>016 - 016</li> <li>017 - 017</li> <li>018 - 018</li> </ul>                                                                                                    |
| <ul> <li>012-012</li> <li>013-013</li> <li>014-014</li> <li>015-015</li> <li>016-016</li> <li>017-017</li> <li>018-018</li> </ul>                                                                                                    |
| • 013 - 013     • 014 - 014     • 015 - 015     • 016 - 016     • 017 - 017     • 018 - 018                                                                                                    |
| • 014 - 014     • 015 - 015     • 016 - 016     • 017 - 017     • 018 - 018                                                                                                    |
| • 015 - 015     • 016 - 016     • 017 - 017     • 018 - 018                                                                                                    |
| 016-016<br>017-017<br>018-018                                                                                                    |
| • 017 - 017                                                                                                    |
| 018-018                                                                                                    |
|                                                                                                    |
|                                                                                                    |
|                                                                                                    |
| Symbol Information                                                                                                    |
| 022-022 Type                                                                                                    |
| 023-023 Children                                                                                                    |
| 021 021 021 021 021 021 021 021 021 021                                                                                                    |
| Child Sott Index                                                                                                    |
| Find Next 0                                                                                                    |
| Created                                                                                                    |
| search by hame so search by description                                                                                                    |
| Selected Symbol SUB_OBJECTS - Sub Objects                                                                                                    |
|                                                                                                    |
| Dk                                                                                                    |
|                                                                                                    |

## **<u>DIMENSION:</u>** SUBOBJECTS

For General Revenue\_Expense reporting, Users almost always would select the Symbol **SUB\_OBJECTS** (not the Default *DIM4SET*). SUB\_OBJECTS is where the data is stored and will allow for additional drilling to intersecting Sub Objects.

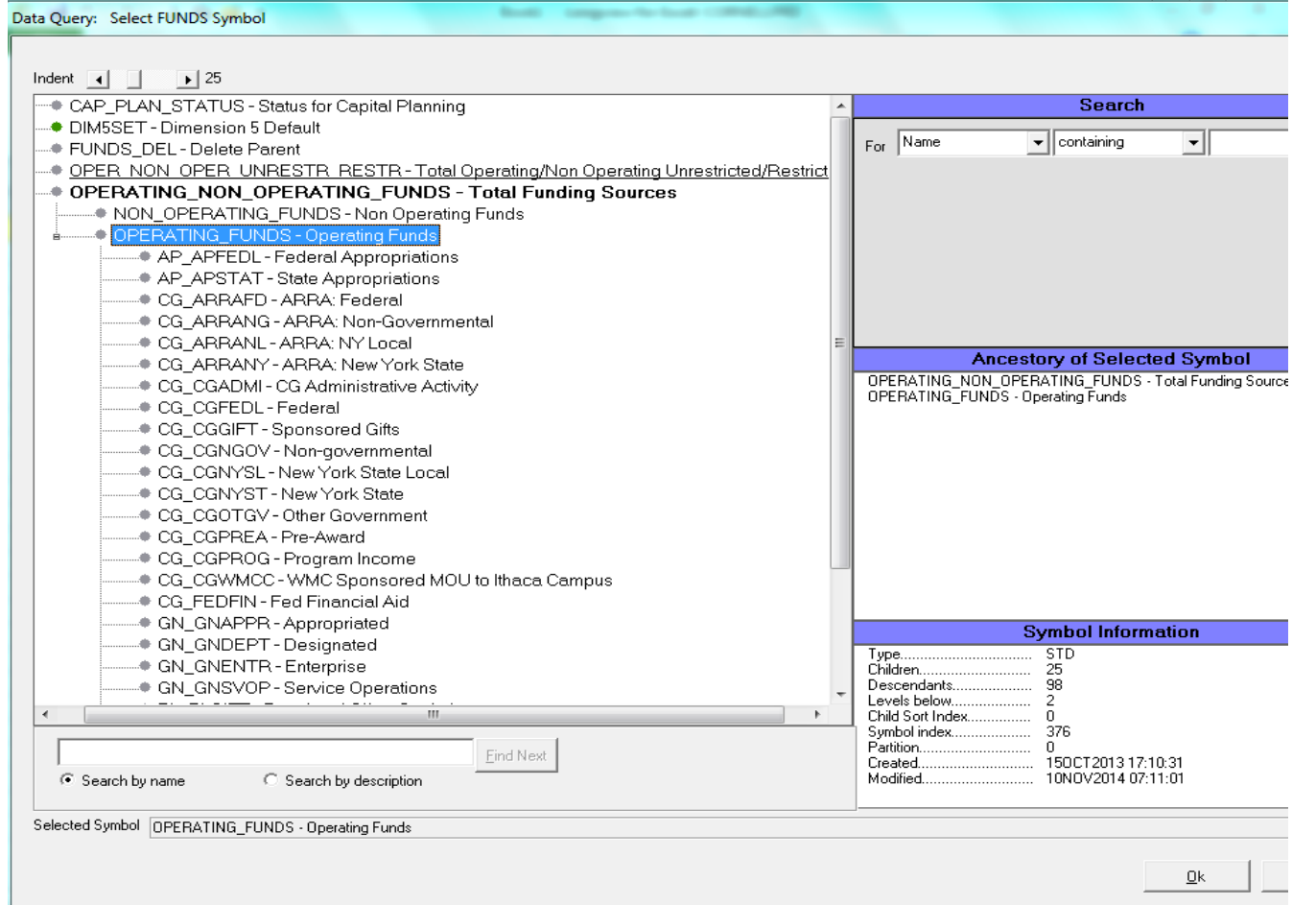

### **DIMENSION:** FUNDS

There several options in populating the FUNDS Dimension

Use the following Symbols if:

| Symbol                            | You Want                                 |
|-----------------------------------|------------------------------------------|
| 1 DIM5SET                         | to report on all<br>Fund                 |
| 2 OPERATING_NON_OPERATING_FUNDS   | to distinguish l<br>either               |
| 3 TOTAL_FUNDS                     | to report by an                          |
| 4 Total_Sub_Funds                 | to report by an                          |
| 5 OPER_NON_OPER_UNRESTR_RESTR_FUN | NDS to distinguish l<br>attribute) as we |

\* OPER\_NON\_OPER\_UNRESTR\_RESTR\_FUNDS hierarchy is still in Progress

| Data Query: Select FUNDS Symbol                                                   |       |                                                   |
|-----------------------------------------------------------------------------------|-------|---------------------------------------------------|
|                                                                                   |       |                                                   |
|                                                                                   |       |                                                   |
| CAP_PLAN_STATUS - Status for Capital Planning                                     |       | Search                                            |
| DIM5SET - Dimension 5 Default                                                     | I. г  | News                                              |
| • FUNDS_DEL - Delete Parent                                                       | For   |                                                   |
| OPER_NON_OPER_UNRESTR_RESTR - Total Operating/Non Operating Unrestricted/Restrict |       |                                                   |
| OPERATING_NON_OPERATING_FUNDS - Total Funding Sources                             |       |                                                   |
| NON_OPERATING_FUNDS - Non Operating Funds                                         |       |                                                   |
| OPERATING_FUNDS - Operating Funds                                                 |       |                                                   |
| TOTAL_FUNDS - Total Funding Sources                                               |       |                                                   |
| AP - Government Appropriations                                                    |       |                                                   |
| AP_APFEDL - Federal Appropriations                                                |       |                                                   |
| AP_APSTAT - State Appropriations                                                  |       |                                                   |
| CG - Contract & Grants                                                            |       | Assessment of Calenteria Combal                   |
| DB-Debt                                                                           | LOL   | Ancestory of Selected Symbol                      |
| DT - Due To Due From                                                              | GN -  | AL_FUNDS - Lotal Funding Sources<br>General Funds |
| EO - External Organization                                                        |       |                                                   |
| GN - General Funds                                                                |       |                                                   |
| IN - Invested Funds                                                               |       |                                                   |
| LN-Loan Funds                                                                     |       |                                                   |
| • OT - Other                                                                      |       |                                                   |
| PL - Plant Funds                                                                  |       |                                                   |
| RG - Restricted Gifts                                                             |       |                                                   |
| RV-Reserves                                                                       |       |                                                   |
| ZX-Other Temp                                                                     |       |                                                   |
| Total_Sub_Funds - Total Funding Sources                                           |       |                                                   |
| AP_APFEDL - Federal Appropriations                                                |       | Symbol Information                                |
| AP_APSTAT - State Appropriations                                                  | Type  | SID                                               |
| CG_ARRAFD - ARRA: Federal                                                         | Child | en 6                                              |
| CG_ARRANG - ARRA: Non-Governmental                                                | Desc  | endants                                           |
| ۲ · · · · · · · · · · · · · · · · · · ·                                           | Child | Sort Index                                        |
|                                                                                   | Symb  | ol index 126                                      |
| Eind Next                                                                         | Creat | on                                                |
| Search by name     C Search by description                                        | Modif | ied 10NOV2014 07:11:01                            |
| Colored Countral Taxy and the second                                              |       |                                                   |
| Selected Symbol Lin - General Funds                                               |       |                                                   |
|                                                                                   |       | 04                                                |
|                                                                                   |       | <u></u>                                           |

9

l Funds with no distinction between Operating, Non Operating or any specific

between Operating and Non Operating or subset (by Sub Fund or lower) of

ny or all Fund Groups (or lower) ny or all Sub Fund Groups (or lower)

between the Restricted\_Unrestricted Sub Fund Restriction Class Code (KFS vell as Operating and Non Operating or subset (by Sub Fund or lower) of either

| Data Query: Select POSITIONS Symbol                           |                                         |
|---------------------------------------------------------------|-----------------------------------------|
|                                                               |                                         |
|                                                               |                                         |
| AcctBenRateVals - Benetit Rate Account Values                 | Search                                  |
| DIM6SET - Dimension 6 Default                                 | For Name   Containing                   |
| Exec_Positions - Executive Positions                          |                                         |
| POSITIONS_DEL-Delete Parent                                   |                                         |
| SPACE_TYPES - Total Space     Transfers Flag - Transfers flag |                                         |
| WINV_000_P - Cornell University                               |                                         |
|                                                               |                                         |
|                                                               |                                         |
|                                                               |                                         |
|                                                               | Ancestory of Selected Symbol            |
|                                                               | DIM6SET - Dimension 6 Default           |
|                                                               |                                         |
|                                                               |                                         |
|                                                               |                                         |
|                                                               |                                         |
|                                                               |                                         |
|                                                               |                                         |
|                                                               |                                         |
|                                                               |                                         |
|                                                               | Symbol Information                      |
|                                                               | Children                                |
|                                                               | Levels below0                           |
|                                                               | Symbol index                            |
| Eind Next                                                     | Partition0<br>Created03DEC2012 15:12:56 |
| Search by name     C Search by description                    | Modified 03DEC2012 15:12:56             |
| Selected Symbol DIM6SET - Dimension 6 Default                 |                                         |
|                                                               | 04                                      |
|                                                               | <u>K</u>                                |
|                                                               |                                         |

# **<u>DIMENSION:</u> POSITIONS**

For general Revenue\_Expense reporting, use Default Symbol **DIM6SET** in the POSITIONS Dimension

| Data Query: Select DETAILS Symbol                                                                                             | Internet for land 1 (1998) (1998) |                              |
|----------------------------------------------------------------------------------------------------|-----------------------------------|------------------------------|
|                                                                                                    |                                   |                              |
|                                                                                                    |                                   |                              |
| <ul> <li>Allocation_Details - Allocation_Details</li> <li>Banobilitate - Object October Am Values for Banafta Octo</li> </ul> |                                   | Search                       |
| Benubjvais - Ubject Lode Attrivatues for Benefits Calc     CAR PLAN PRO L DETAILS - Project Dateila                           |                                   | For Name                     |
| CAP_TOTAL_EUNDING-Total Funding                                                                                               |                                   |                              |
| DETAILS DEL-Delete Parent                                                                                                    |                                   |                              |
| <ul> <li>DIM7SET - Details Default</li> </ul>                                                                                 |                                   |                              |
| EMPLOYEE_POSITION - Employee - Position Column                                                                                | 3                                 |                              |
| LEAVE_AMT_PCT - Leave amounts and percentage                                                                                  |                                   |                              |
| SALARY_DETAILS - Salary Planning Details                                                                                      |                                   |                              |
| SIP_Details - SIP Details                                                                                                    |                                   |                              |
| TRANSFER_DETAILS - Transfer Columns                                                                                           |                                   |                              |
|                                                                                                    |                                   | Ancestory of Selected Symbol |
|                                                                                                    |                                   | DIM7SET - Details Default    |
|                                                                                                    |                                   |                              |
|                                                                                                    |                                   |                              |
|                                                                                                    |                                   |                              |
|                                                                                                    |                                   |                              |
|                                                                                                    |                                   |                              |
|                                                                                                    |                                   |                              |
|                                                                                                    |                                   |                              |
|                                                                                                    |                                   |                              |
|                                                                                                    |                                   |                              |
|                                                                                                    |                                   | Symbol Information           |
|                                                                                                    |                                   | Type STD                     |
|                                                                                                    |                                   | Descendants                  |
|                                                                                                    |                                   | Levels below                 |
|                                                                                                    |                                   | Symbol index                 |
| Eind No                                                                                                    | ext                               | Partition                    |
| Search by name     C Search by description                                                                                    |                                   | Modified                     |
| Selected Symbol DIM7SET - Details Default                                                                                     |                                   | ]                            |
|                                                                                                    |                                   |                              |
|                                                                                                    |                                   | <u>O</u> k                   |
|                                                                                                    |                                   |                              |

# **DIMENSION: DETAILS**

For general Revenue\_Expense reporting, use Default Symbol **DIM7SET** in the DETAILS Dimension

| ent 🔺 📔 🕨 25                                                                                |                                     |
|---------------------------------------------------------------------------------------------|-------------------------------------|
| DIM8SET - Dimension 8 Default                                                               | Search                              |
| FORECAST_VERSIONS - Forecast Versions                                                       | Name                                |
| LAFF_PROCESSES - LAFF Processes                                                             | For Name Containing                 |
| Scenarios - Scenarios                                                                       |                                     |
| <ul> <li>SIP_Applied - SIP Applied</li> <li>Maximum Del, Delated variance accent</li> </ul> |                                     |
| Versions_Del-Deleted Versions parent                                                        |                                     |
|                                                                                             |                                     |
|                                                                                             |                                     |
|                                                                                             |                                     |
|                                                                                             |                                     |
|                                                                                             | Ancestory of Selected Symbol        |
|                                                                                             | DIM8SET - Dimension 8 Default       |
|                                                                                             |                                     |
|                                                                                             |                                     |
|                                                                                             |                                     |
|                                                                                             |                                     |
|                                                                                             |                                     |
|                                                                                             |                                     |
|                                                                                             |                                     |
|                                                                                             |                                     |
|                                                                                             |                                     |
|                                                                                             | Symbol Information                  |
|                                                                                             | Type STD                            |
|                                                                                             | Children                            |
|                                                                                             | Levels below0                       |
|                                                                                             | U Child Sort Index U Symbol index 0 |
| Find Next                                                                                   | Partition                           |
| Search by name     C Search by description                                                  | Modified                            |
| ected Symbol DIM8SET - Dimension 8 Default                                                  |                                     |
|                                                                                             |                                     |

# **<u>DIMENSION:</u>** VERSIONS

For general Revenue\_Expense reporting, use Default Symbol **DIM8SET** in the VERSIONS Dimension

# **Steps to Share and Open A&R Reports**

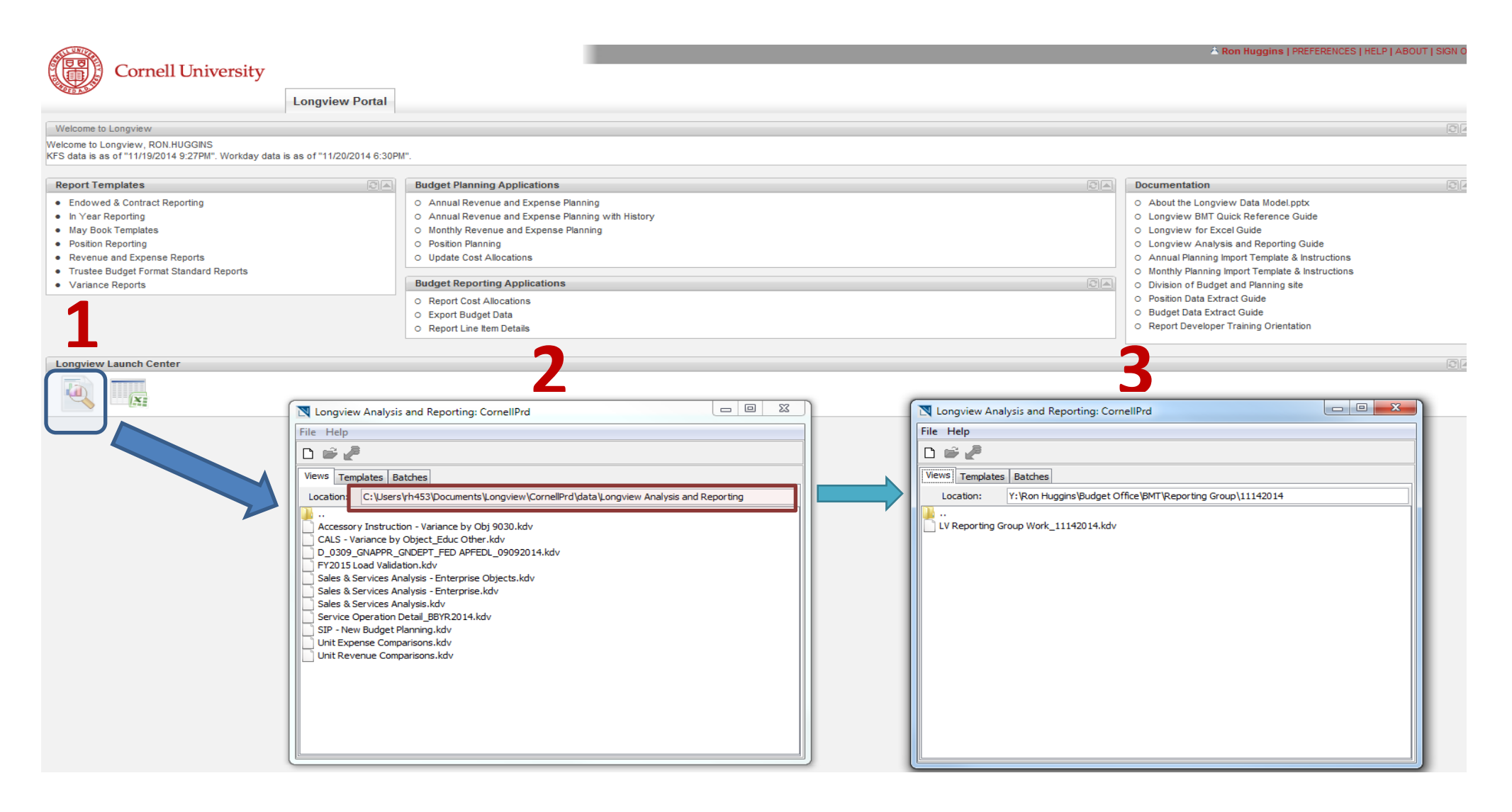

- 1. Launch Analysis & Reporting icon
- 2. Make sure that you are on the default View tab
- 3. Type in the path for Location of the file